# **D-Link WMP-G01**

2.4GHz up to 54Mbps Wireless Mini PCI Card

# Manual

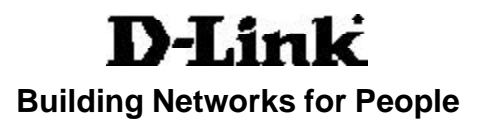

# **Contents**

| Introduction                    | 3  |
|---------------------------------|----|
| Wireless Basics                 | 6  |
| Getting Started                 | 10 |
| Using the Configuration Utility | 13 |
| Networking Basics               | 19 |
| Warranty and Registration       | 32 |

# Introduction

The D-Link WMP-G01 Wirel<sup>™</sup>ess Mini PCI Card is an enhanced 802.11g highperformance, wireless adapter that supports high-speed wireless networking at home, at work or in public places.

Unlike most network cards, the WMP-G01 provides speeds of up to 54 Mbps (compared to the standard 11 Mbps) when used with other D-Link *Air*Xtreme*G* products. This means that you do not need to change your entire network to maintain connectivity. You may sacrifice some of 802.11g's speed when you mix 802.11b and 802.11g devices, but you will not lose the ability to communicate when you incorporate the 802.11g standard into your 802.11b network. You may choose to slowly change your network by replacing the 802.11b devices with 802.11g devices gradually.

In addition to offering faster data transfer speeds when used with other 802.11g products, the WMP-G01 has the newest, strongest, most advanced security features available today.

For home users that will not incorporate a radius server in their network, the security for the WMP-G01, used in conjunction with other 802.11g products, will be much stronger than ever before. No longer will you have to manually input a new WEP key frequently to ensure security, with the WMP-G01, you will automatically receive a new key every time you connect, vastly increasing the safety of your communications.

The WMP-G01 is compatible with existing 802.11b devices such as the D-Link *Air, Air*Plus *and Air*Pro family of products including the DWL-520, DWL-520+ and the DWL-AB520 Wireless PCI Adapter, the DI-714 Wireless Router/Access Point and the DWL-120 Wireless USB Adapter. (When used with 802.11b devices, the WMP-G01 will reach speeds at up to 11Mbps.)

It is an ideal way to connect one laptop computer to a Wireless Local Area Network (WLAN.) After completing the steps outlined in the *Quick Installation Guide* (included in the package) you will have the ability to share information and resources, such as files and printers, and take full advantage of a "connected" environment for work or play!

The WMP-G01 includes software drivers for the most popular Microsoft Windows operating systems (Windows XP, Windows 2000, Windows Me, Windows 98) and can be integrated into a larger network, running, in either Access Point mode (without an Access Point) or Peer-to-Peer mode (with an Access Point.)*Please take a look at our Getting Started section in this manual to see examples of typical network setups using the WMP-G01 in both* Access Point *and* Peer-to-Peer *modes.* 

This manual provides a quick introduction to wireless technology and its application as it relates to networking. Take a moment to read through this manual and get acquainted with wireless technology.

# Features

- D-Link WMP-G01 wireless data rate of up to 54Mbps
- Backwards compatible with the 802.11b standard to provide a wireless data rate of up to 11Mbps
- Utilizes OFDM technology (Orthogonal Frequency Division Multiplexing)
- User-friendly configuration and diagnostic utilities
- Operates in the 2.4GHz frequency range

# **Wireless Basics**

D-Link wireless products are based on industry standards to provide easy-touse and compatible high-speed wireless connectivity within your home, business or public access wireless networks. Strictly adhering to the IEEE standard, the D-Link wireless family of products will allow you to securely access the data you want, when and where you want it. You will be able to enjoy the freedom that wireless networking delivers.

A wireless local area network (WLAN) is a cellular computer network that transmits and receives data with radio signals instead of wires. Wireless LANs are used increasingly in both home and office environments, and public areas such as airports, coffee shops and universities. Innovative ways to utilize WLAN technology are helping people to work and communicate more efficiently. Increased mobility and the absence of cabling and other fixed infrastructure have proven to be beneficial for many users.

Wireless users can use the same applications they use on a wired network. Wireless adapter cards used on laptop and desktop systems support the same protocols as Ethernet adapter cards.

Under many circumstances, it may be desirable for mobile network devices to link to a conventional Ethernet LAN in order to use servers, printers or an Internet connection supplied through the wired LAN. A Wireless Router is a device used to provide this link.

### Wireless Basics (continued)

People use wireless LAN technology for many different purposes:

**Mobility** - Productivity increases when people have access to data in any location within the operating range of the WLAN. Management decisions based on real-time information can significantly improve worker efficiency.

Low Implementation Costs – WLANs (Wireless Local Area Networks) are easy to set up, manage, change and relocate. Networks that frequently change, both physically and logically, can benefit from WLANs ease of implementation. WLANs can operate in locations where installation of wiring may be impractical.

**Installation Speed and Simplicity** - Installing a wireless LAN system can be fast and easy and can eliminate the need to pull cable through walls and ceilings.

**Network Expansion** - Wireless technology allows the network to go where wires cannot.

**Scalability** – Wireless Local Area Networks (WLANs) can be configured in a variety of topologies to meet the needs of specific applications or existing infrastructures. Configurations are easily changed and range from peer-to-peer networks suitable for a small number of users to larger infrastructure networks to accommodate hundreds or thousands of users, depending on the number of wireless devices deployed.

The WMP-G01 is also compatible with 802.11b wireless products, which include:

- 2.4GHz Wireless Cardbus Adapters used with laptop computers (*D-Link Air DWL-650, D-Link AirPlus DWL-650*+)
- 2.4GHz Wireless PCI cards used with desktop computers (*D-Link Air DWL-520, D-Link Air*Plus *DWL-520+*)
- Enhanced 2.4GHz Wireless Access Point (*D-Link AirPlus DWL-900AP+*)
- Enhanced 2.4GHz Wireless Broadband Router (*D-Link AirPlus DI-614+*)

### Wireless Basics (continued)

#### Standards-Based Technology

The WMPL-G01 Wireless Mini PCI Card increases the data rate up to 54 Mbps within the 2.4GHz band, utilizing **OFDM technology.** 

This means that in most environments, within the specified range of this device, you will be able to transfer large files quickly or even watch a movie in MPEG format over your network without noticeable delays. This technology works by transmitting high-speed digital data over a radio wave utilizing **OFDM** (**O**rthogonal **F**requency **D**ivision **M**ultiplexing) technology. **OFDM** works by splitting the radio signal into multiple smaller sub-signals that are then transmitted simultaneously at different frequencies to the receiver. **OFDM** reduces the amount of **crosstalk** (interference) in signal transmissions. The D-Link *WMP-G01* will automatically sense the best possible connection speed to ensure the greatest speed and range possible.

The WMP-G01 is backwards compatible with 802.11b devices. This means that if you have an existing 802.11b network, the devices in that network will be compatible with 802.11g devices at speeds up to 11Mbps in the 2.4GHz range. Also based on the IEEE **802.11b** standard, the WMP-G01 is interoperable with existing compatible 2.4GHz wireless technology with data transfer speeds of up to 11Mbps.

### Wireless Basics (continued)

#### Installation Considerations

The D-Link WMP-G01 lets you access your network, using a wireless connection, from virtually anywhere. Keep in mind, however, that the number , thickness and location of walls, ceilings, or other objects that the wireless signals must pass through, may limit the range. Typical ranges vary depending on the types of materials and background RF (radio frequency) noise in your home or business. The key to maximizing wireless range is to follow these basic guidelines:

- Keep the number of walls and ceilings between the WMP-G01 and other network devices to a minimum - each wall or ceiling can reduce your D-Link Wireless product's range from 3-90 feet (1-30 meters.) Position your devices so that the number of walls or ceilings is minimized.
- 2. Be aware of the direct line between network devices. A wall that is 1.5 feet thick (.5 meters), at a 45-degree angle appears to be almost 3 feet (1 meter) thick. At a 2-degree angle it looks over 42 feet (14 meters) thick! Try to make sure that devices are positioned so that the signal will travel straight through a wall or ceiling for better reception.
- 3. Building Materials make a difference a solid metal door or aluminum studs may have a negative effect on range. Try to position wireless devices and computers with wireless adapters so that the signal passes through drywall or open doorways and not other materials.
- 4. Keep your product away (at least 3-6 feet or 1-2 meters) from electrical devices or appliances that generate RF noise.

# **Getting Started**

There are basically two modes of networking:

- Access Point using an Access Point, such as the DWL-900AP.
- Peer-to-Peer directly connecting to another computer, for peer-to-peer communication, using wireless network adapters on each computer, such as two or more WMP-G01 wireless network Mini PCI card.

On the following pages we will show you an example of an **Infrastructure Network** and an **Ad Hoc Network**.

An **Infrastructure** network contains an Access Point or Router. To utilize the full features of the WMP-G01 you will need to include a radius server in your network. The **Infrastructure Network** example shown on the following page contains the following D-Link network devices (your existing network may be comprised of other devices):

- A wireless Access Point D-Link Air 900AP
- A laptop computer with a wireless adapter -D-Link AirPlus DWL-G650
- A desktop computer with a wireless adapter -D-Link Air DWL-520 (802.11b devices have speeds up to 11Mbps)
- A Cable modem **D-Link DCM-200**

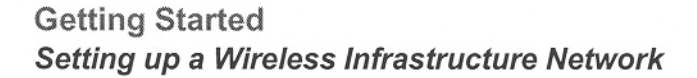

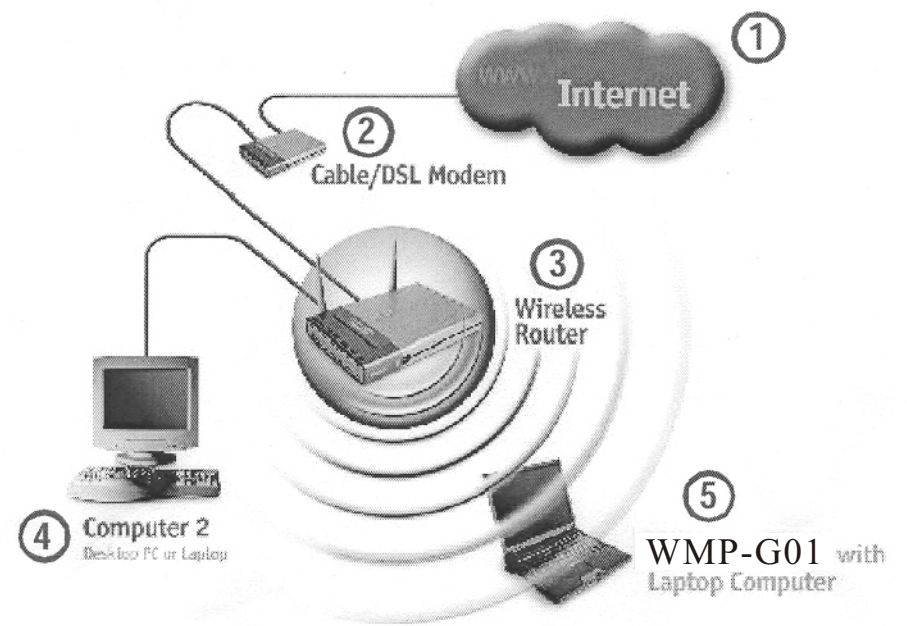

Please remember that **D-Link** wireless devices are pre-configured to connect together, right out of the box, with their default settings.

For a typical wireless setup at home (as shown above), please do the following:

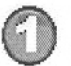

You will need broadband Internet access (a Cable or DSL-subscriber line into your home or office)

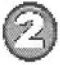

Consult with your Cable or DSL provider for proper installation of the modem

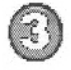

Connect the Cable or DSL modem to your broadband router (see the Quick Installation Guide included with your router.)

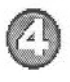

If you are connecting a desktop computer to your network, install the D-Link *Air* DWL-520 wireless PCI adapter into an available PCI slot on your desktop computer. You may also install the DWL-520+. (See the Quick Installation Guide included with the network adapter.)

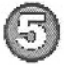

Install the drivers for the D-Link WMP-G01 wireless Mini PCI Card into a laptop computer. (See the Quick Installation Guide included with the WMP-G01.)

#### Getting Started Setting up a Wireless Ad Hoc Network

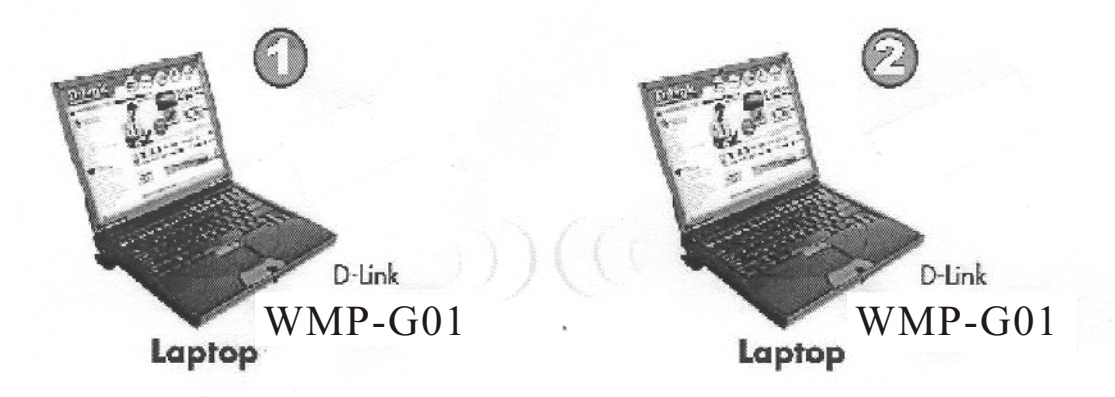

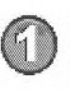

Install the **D-Link DWL-G520** Wireless Network adapter into one laptop computer. See the **Quick Installation Guide** included with the product for installation instructions.

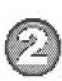

Install another WMP-G01 into a laptop computer. See the Quick Installation Guide included with the product.

Set the wireless configuration for the adapters to Ad-Hoc mode, set the adapters to the same channel, and assign an IP Address to each computer on the Ad-Hoc network. *(See Box below)* 

#### **IP Address**

When assigning IP Addresses to the computers on the network, please remember that the **IP Address for each computer must be in the same IP Address range as all the computers in the network**, and the subnet mask must be exactly the same for all the computers in the network.

For example: If the first computer is assigned an IP Address of 192.168.0.2 with a Subnet Mask of 255.255.255.0, then the second computer can be assigned an IP Address of 192.168.0.3 with a Subnet Mask of 255.255.255.0, etc.

IMPORTANT: If computers or other devices are assigned the same IP Address, one or more of the devices may not be visible on the network.

# **Using the Configuration Utility**

If you wish to change the default settings or optimize the performance of the WMP-G01, D-Link has included a configuration utility for this purpose. However, in Windows XP, you will instead use zero configuration utility.

Before you use the configuration utility for the WMP-G01, you must install the drivers and the configuration utility from the CD-ROM that came with the WMP-G01. (Please see the *Quick Installation Guide* that came with the product.) After you have completed this installation and restarted your computer, you can access the Configuration Utility at any time by clicking on the icon in your taskbar at the bottom right corner, on the desktop.

After double-clicking on the icon in the taskbar (shown at right), the Link Info window shown on the next page will appear:

4:43 PM

#### Configuration Utility Link Info

| Default - D-Link AirPlus Xtreme G Settings |
|--------------------------------------------|
| Status Configuration Encryption IBSS About |
| State: Associated - 00:40:96:59:D6:B5      |
| Current Tx Rate: 2 Mbits/sec               |
| Current Channel: 6 Disable Radio Rescan    |
| Throughput (bytes/sec): Tx: 0 Rx: 0        |
| Link Quality: Excellent (86%)              |
| Signal Strength: Excellent (86%)           |
|                                            |
| OK Cancel Apply                            |

**State:** Displays the MAC Address of the Access Point that is associated with the WMP-G01.

**CurrentTxRate:** The factory setting is set to 11 Mbps; however,Current TxRate: The default setting is 2. meaning displays the current transmit rate of the current association.

**Current Channel:** Displays the channel information. Shows the channel on which the connection is made . In Access Point mode, this number changes as the radio scans the available channels.

**Throughput:** Displays the statistics of data transmitted and received.

**Link Quality / Signal Strength:** Displays the Link Quality for the WMP-G01 wireless connection to the access point. The Signal Strength represents the wireless signal between the access point and the WMP-G01. The percentage coincides with the graphical bar.

## Configuration

This configuration screen displays the default settings for the WMP-G01

| Default - D-Link A  | rPlus Xtreme G Settings   |                           |
|---------------------|---------------------------|---------------------------|
| Status Configuratio | Encryption   IBSS   About |                           |
| Profile Name: 🛛     | efault 💌                  | D-Link<br>2.4GHz Wireless |
| Network Name:       | isco350 💌                 | Adapter                   |
| Network Type:       | ccess Point 💌             | I I                       |
|                     |                           | Defaults                  |
|                     |                           |                           |
|                     |                           |                           |
|                     |                           | ancel Applu               |
|                     |                           |                           |

To communicate on the network all devices must have the same settings for the following properties:

#### **Profiles Name**

You can manage the profiles that you have created for the wireless network at home, at the office and in public places. Scroll up and down and highlight the profile that you wish to configure. You can add a profile.

**Network Name – Network Name** is a name that identifies a wireless network. Access Points and wireless clients attempting to connect to a specific WLAN (Wireless Local Area Network) must use the same Network Name. The default setting is Clefault.

**Network Type –** Click on the pull-down menu; select from the following options: **Access Point** - connecting the WLAN using an Access Point. (The **default** setting.)

**Peer-to-Peer –** wireless mode used when connecting directly to a computer equipped with a wireless adapter in a peer-to-peer environment.

| Encryption |
|------------|
|------------|

| Default - D-Link AirPlus Xtreme G Settings                                                 |                           |
|--------------------------------------------------------------------------------------------|---------------------------|
| Status Configuration Encryption IBSS About                                                 | 1                         |
| Encryption (WEP security): 128 bit                                                         | D-Link<br>2.4GHz Wireless |
| <ul> <li>Alphanumeric: 13 characters</li> <li>Hexadecimal: 26 digits (0-9, A-F)</li> </ul> | Adapter                   |
| Key 1: **********                                                                          | Use WEP Key:              |
| Key 2:  <br>Key 3:                                                                         | 2                         |
| Key 4:                                                                                     |                           |
| C Create Keys with Passphrase<br>Passphrase:                                               |                           |
| OK C                                                                                       | ancel Apply               |

 $\ensuremath{\text{Encryption}}$  – enable Encryption by pulling down the field . Encryption is disabled as the default setting.

**Create Keys Manually** – enter a key in either ASCII (e.g., a word) or hexadecimal format

**Key Format** – ASCII or Hexadecimal **Key type** – select the key length, either 64, or 128 bits **WEP Key** – You can create up to 4 different security keys Click **Apply** to save the changes.

**Hexadecimal** digits consist of the numbers 0-9 and the letters A-F **ASCII** (American Standard Code for Information Interchange) is a code for representing English letters as numbers from 0-127

#### IBSS

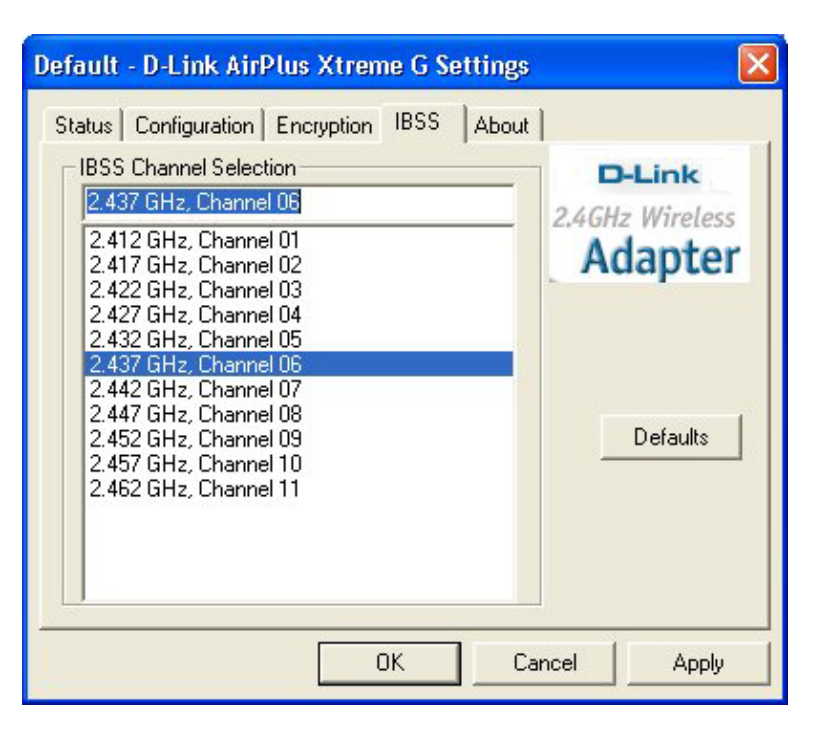

**IBSS Channel Selection** However, the WMP-G01 will automatically select the channel to match the channel setting for the selected Access Point. In Ad Hoc mode, the channel must be manually set to the same channel for each wireless adapter.

# About

| Default - D-              | Link AirPlus Xtre                                      | eme G Settings | ; 🛛 🔀                                |
|---------------------------|--------------------------------------------------------|----------------|--------------------------------------|
| Status Cor                | nfiguration Encryption                                 | n BSS Abou     | t]                                   |
| D-L<br>D-L<br>Copyright @ | ink Corp.<br>ink AirPlus Xtreme G<br>2002 D-Link Corp. |                | D-Link<br>2.4GHz Wireless<br>Adapter |
| Version:                  | Driver<br>1.00.04.0000                                 | Date:          | Dec 19 2002                          |
| Configura                 | tion Utility<br>1.00.04                                | Date:          | Dec 19 2002                          |
| - NIC Firmv<br>Version:   | vare<br>0.06.00.00                                     | Address:       | 00.30.B4.01.17.E5                    |
|                           |                                                        |                |                                      |
|                           |                                                        |                |                                      |
|                           |                                                        | ок с           | ancel Apply                          |

The **ABOUT** screen gives you information about the Firmware and **Utility Versions** of the WMP-G01.

# Using the Network Setup Wizard in Windows XP

In this section you will learn how to establish a network at home or work, using **Microsoft Windows XP.** 

Note: Please refer to websites such as <u>http://www.homenethelp.com</u> and <u>http://www.microsoft.com/windows2000</u> for information about networking computers using Windows 2000, ME or 98SE.

Go to Start>Control Panel>Network Connections Select Set up a home or small office network

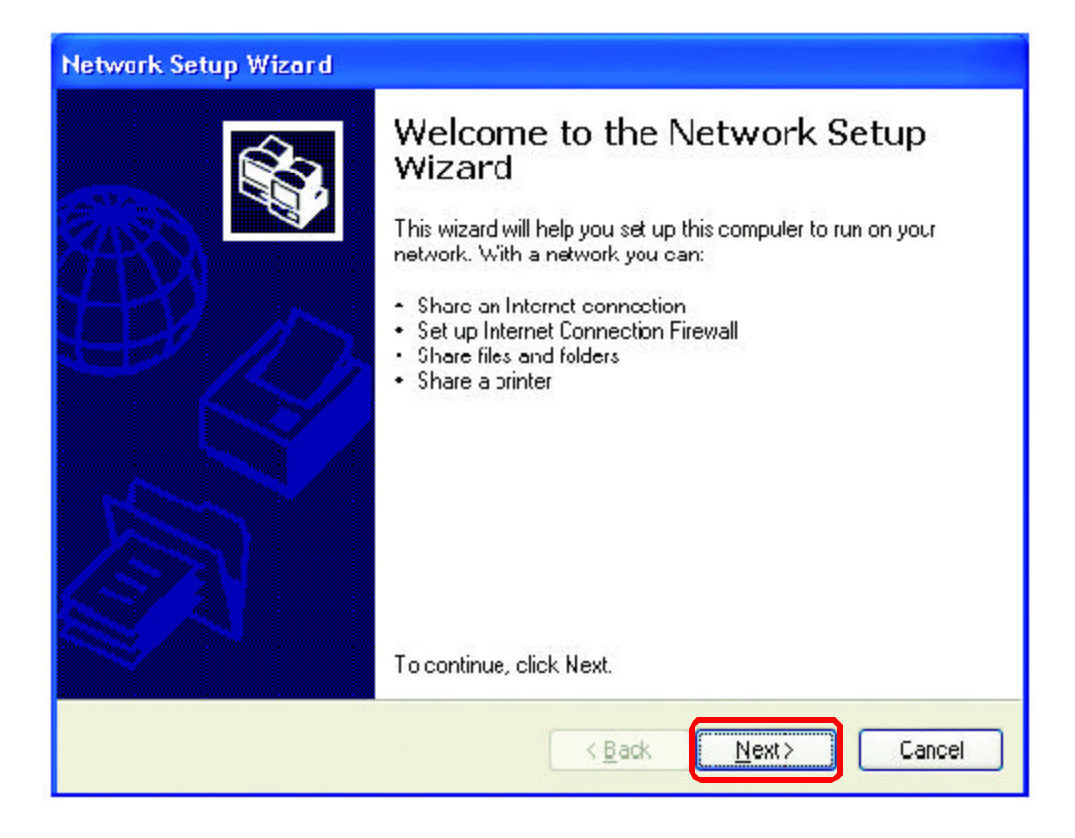

When this screen appears, click Next.

Please follow all the instructions in this window:

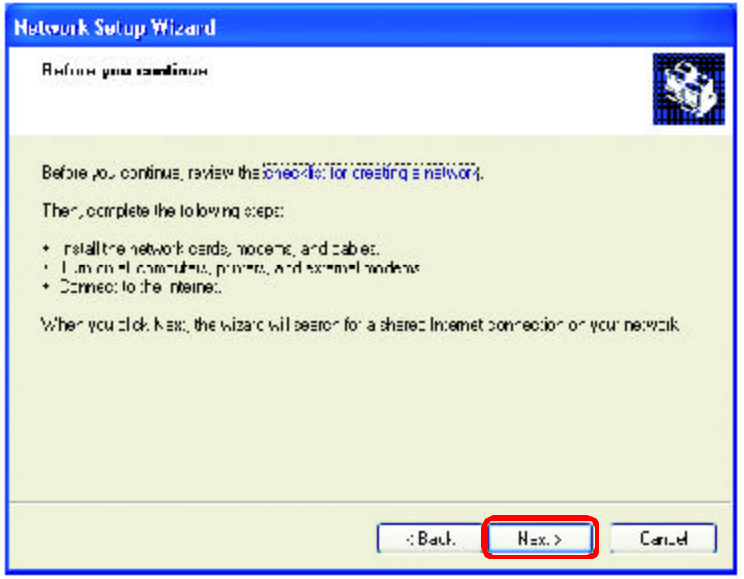

#### Click Next

In the following window, select the best description of your computer. If your computer connects to the internet through a gateway/router, select the second option as shown.

| abwork Satup Wizord                                                                                                    |                                                        |
|----------------------------------------------------------------------------------------------------|--------------------------------------------------------|
| Select a connection method                                                                                                  | <b>N</b>                                               |
| Select the statement that best devotes                                                                                      | United public                                          |
| <ul> <li>() This computer connects practice the<br/>to the initianal through the computer<br/>Vew at least play.</li> </ul> | ie Internet. The other computers on my retwork connect |
| This computer connects to the intern<br>a residential gateway<br>View an example.                                           | iettiilough another computer on my network or Undug i  |
| Oğiniş                                                                                                    |                                                        |
| Learn to a accultone created of cern                                                                                        | elwaik auriquiature.                                   |

Click Next

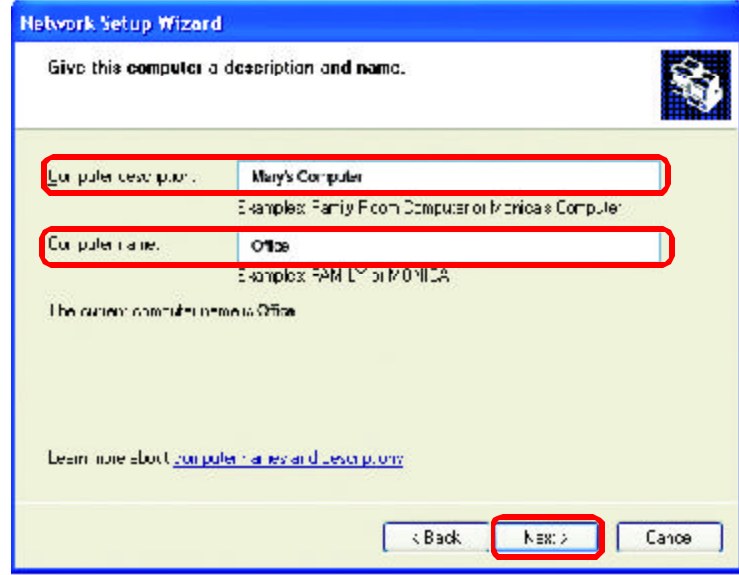

Enter a **Computer description** and a **Computer name** (optional.)

#### Click Next

Enter a **Workgroup** name. All computers on your network should have the same **Workgroup** name.

| Network Setup Wiz                              | ard                                                                                     |
|------------------------------------------------|-----------------------------------------------------------------------------------------|
| Name your networ                               | rk. 😵                                                                                   |
| Neme your network L<br>Angula base the service | ty specifing a workg copinal elbelox. All conjoiters on you network<br>elwonyon in neme |
| <u>∭</u> critgious name                        | Accounting                                                                              |
|                                                | Lixamples: I IL ML or UI ILL                                                            |
|                                                |                                                                                         |
|                                                |                                                                                         |
|                                                |                                                                                         |
|                                                |                                                                                         |
|                                                |                                                                                         |
| ck Next                                        |                                                                                         |

Please wait while the Network Setup Wizard applies the changes.

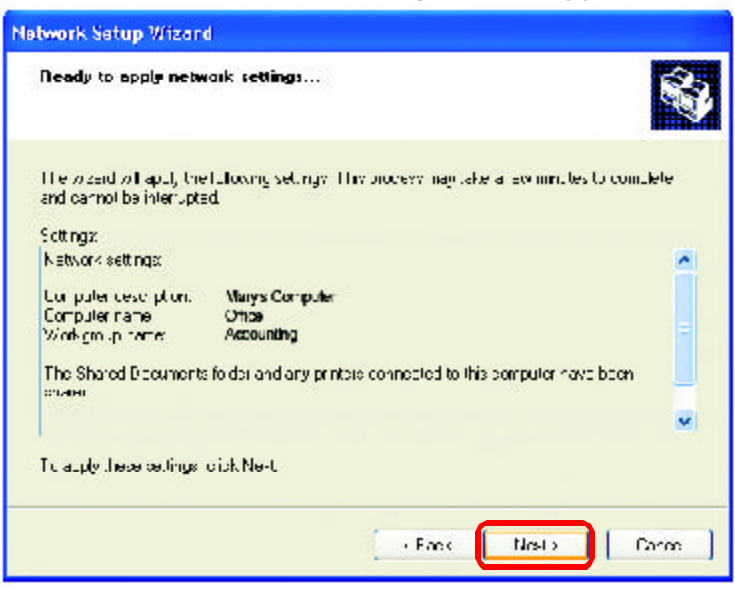

When the changes are complete, click Next.

Please wait while the **Network Setup Wizard** configures the computer. This may take a few minutes.

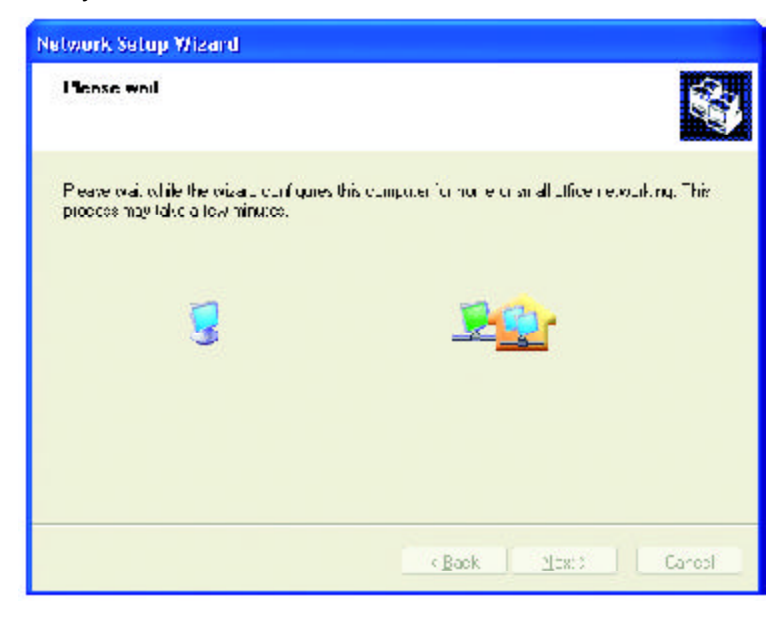

In the window below, select the option that fits your needs. In this example, **Create a Network Setup Disk** has been selected. You will run this disk on each of the computers on your network. Click **Next**.

| etwork Setup Wizord                                                                                                    |
|----------------------------------------------------------------------------------------------------|
| You're almost dona                                                                                                    |
| four read to run the Network Balup Wisard once on each of the computers on your network. For an the visa J on sumputers that are not running Windows NP, you can use the Windows XP CD on a Network Sex p Disk. What do you want to no?                                                                                                    |
| Opencia Network Entur Visk                                                                                                    |
| O Uce I, e Nelwork Second Rate I areaJo have                                                                                                    |
| OUje ny, Windows⊠P CD                                                                                                    |
| Outst in shother wizard; can be seen to the wizard on other admoutes                                                                                                    |
|                                                                                                    |
|                                                                                                    |
| The rest of the rest of the re |

Insert a disk into the Floppy Disk Drive, in this case drive A.

| Network Setup Wizard                                                                                                    |         |
|----------------------------------------------------------------------------------------------------|---------|
| frivert line dryk, you want to uve.                                                                                                    | Ś       |
| Insert a cast the nuclifier following disk direct, and them dick Newl.<br>Dis Dappy (A:)<br>If you want to format the risk, exist Format Disk<br>Issuel Cick |         |
| Evek                                                                                                    | Capital |

Click Next

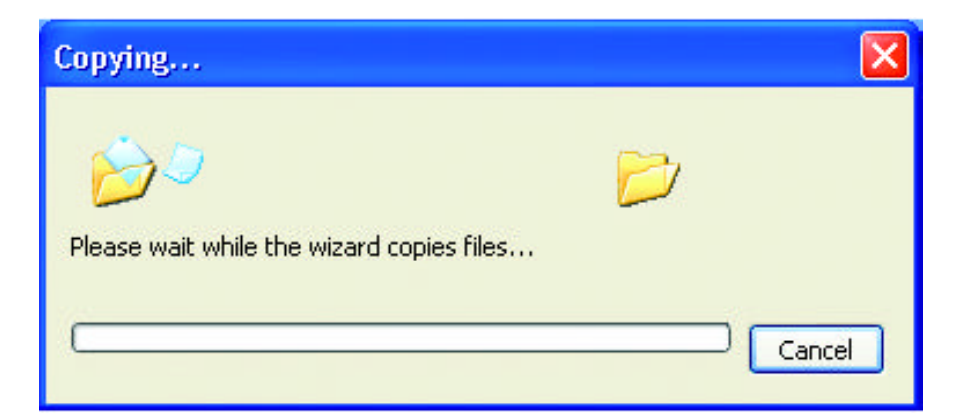

Please read the information under **Here's how** in the screen below. After you complete the **Network Setup Wizard** you will use the **Network Setup Disk** to run the **Network Setup Wizard** once on each of the computers on your network. To continue click **Next**.

| Network Setup Wizard                                                                                                    |
|----------------------------------------------------------------------------------------------------|
| To run the wizard with the Network Setup Disk                                                                                                    |
| <ul> <li>Implete the water and restait this computer. Then, use the Network Selur Disk to run the Network Setup Wizard once on each of the other computers on your network.</li> <li>Here's how:</li> <li>Insert the Network Setup Disk into the next computer you want to network.</li> <li>Open My Computer and then upen the Network Setup Disk.</li> <li>Double-click "netselup."</li> </ul> |
| K Back Next > Cancel                                                                                                    |

Please read the information on this screen, then click **Finish** to complete the **Network Setup Wizard**.

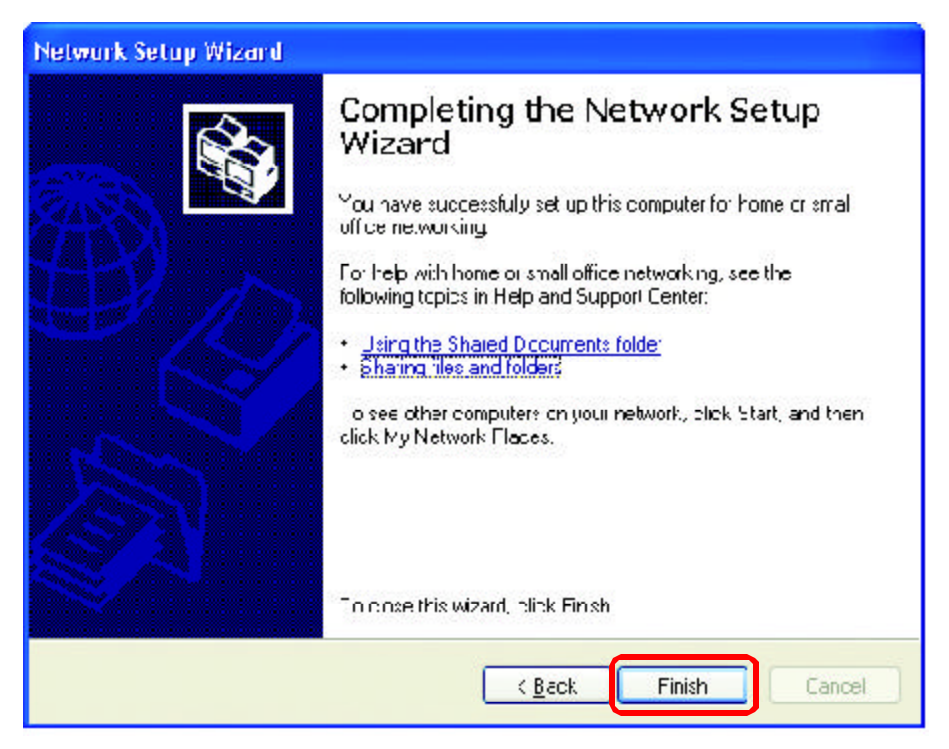

The new settings will take effect when you restart the computer. Click **Yes** to restart the computer.

| System 9 | Settings Change 🛛 🕅                                                                                                   |
|----------|----------------------------------------------------------------------------------------------------|
| ?        | You must restart your computer before the new settings will take effect.<br>Do you want to restart your computer now? |
|          | Yes No                                                                                                    |

You have completed configuring this computer. Next, you will need to run the **Network Setup Disk** on all the other computers on your network. After running the **Network Setup Disk** on all your computers, your new wireless network will be ready to use.